## Kiválasztott fájlok törlése

Törli a kiválasztott fájlokat.

## **MEGJEGYZÉS:**

A kiválasztáshoz, a kurzor fel/le vagy jobbra/balra mozgatásához nyomja meg a(z) UP/< vagy DOWN/> gombot.

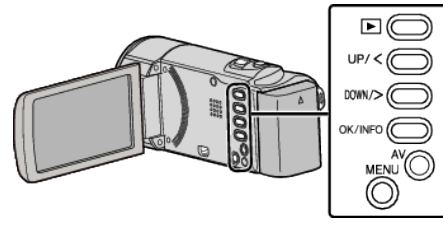

## FIGYELEM : -

- A törölt fájlokat nem lehet visszaállítani.
- 1 Válassza ki a lejátszás módot.

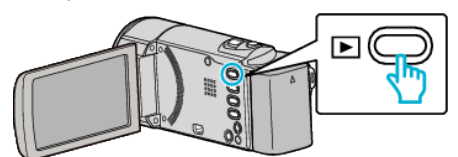

2 Nyomja meg a(z) MENU gombot.

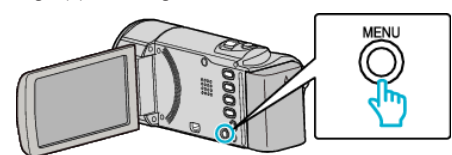

3 Válassza ki a(z) "TÖRLÉS" elemet és nyomja meg az OK gombot.

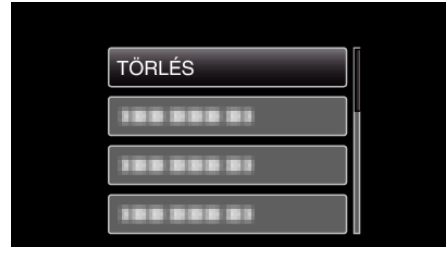

4 Válassza ki a(z) "FÁJLVÁLASZTÁS" elemet és nyomja meg az OK gombot.

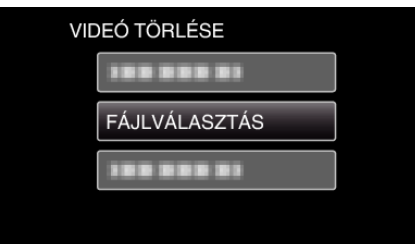

5 Válassza ki a törlendő fájlokat, majd nyomja meg az OK gombot.

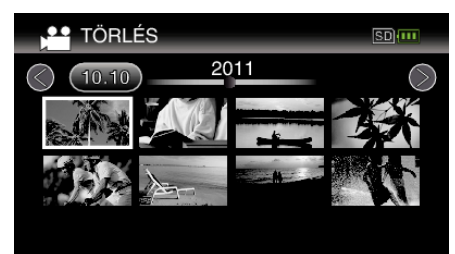

- Nyomja meg a(z) UP/< vagy DOWN/> gombot a fájlok kiválasztásához.
- A kiválasztott fájl mellett a törlés jelölés jelenik meg. A törlés-jelölés eltávolításához nyomja meg az OK gombot.
- Ha az index képernyő következő oldalát szeretné megjeleníteni, akkor csúsztassa a(z) 
  (nagyítás) kart.

6 Az összes törlendő fájl kiválasztása után nyomja meg az MENU gombot.

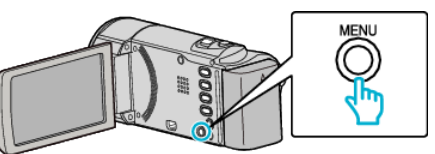

7 Válassza ki a(z) "VÉGREHAJT" elemet és nyomja meg az OK gombot.

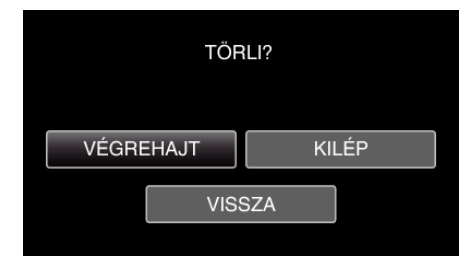

- A törlés után nyomja meg az OK gombot.
- A törlés megszakításához válassza ki a(z) "KILÉP" elemet, majd nyomja meg a(z) OK gombot.
- Az előző képernyőhöz való visszatéréshez válassza ki a(z) "VISSZA" elemet és nyomja meg a(z) OK gombot.

## MEGJEGYZÉS : -

- A védett fájlokat nem lehet törölni.
- A fájl törlése előtt szüntesse meg annak védettségét.